## Pago de la Tasa (Actividad) para extranjeros con título No homologado

| Universida          | ad de                                                                                                    | sesión |
|---------------------|----------------------------------------------------------------------------------------------------|--------|
| OUCLM Castilla-La   | a Mancha                                                                                                    |        |
| A Inicio            | LEAD                                                                                                    |        |
| Q Actividades       | Bienvenido a LEAD, la aplicación para la gestión de planes y guías docentes.                                        |        |
| Q Buscador avanzado | Para empezar a trabajar en la aplicación, inicie sesión en la aplicación, pulsando sobre el botón superior derecho. |        |

## 1. Iniciamos sesión

| Q Actividades       | LEAD                    |
|---------------------|-------------------------|
| Q Buscador avanzado | Estás autenticado, JOSÉ |
| Mis solicitudes     |                         |
| Datos de contacto   |                         |

2. Pinchamos en **Actividades** y en el buscador ponemos "*Estudios equiv. Titulaciones extranjeras no homologadas*" o cualquier parte de este texto. Si no ponemos nada y pinchamos en **Buscar**, aparecen todas las tasas disponibles

| Q Actividades     | Actividades                                                          |         |           |
|-------------------|----------------------------------------------------------------------|---------|-----------|
| Buscador avanzado | ▼ Criterios de búsqueda                                              |         |           |
| Mis solicitudes   | Púrguada nar títula v información adicional                          |         |           |
| Datos de contacto | Estudios equiv. Titulaciones extranieras no homologadas              |         |           |
|                   |                                                                      |         |           |
|                   | 9. Buscar C Restablecer                                              |         |           |
|                   |                                                                      |         |           |
|                   | Listado de actividades                                               |         |           |
|                   |                                                                      |         |           |
|                   | Buscar                                                               |         |           |
|                   | maique su pation de pusqueua                                         |         |           |
|                   | IDENTIFICADOR TÍTULO                                                 | CURSO   | CATEGORÍA |
|                   | Q     76     Estudios equiv. Titulaciones extranjeras no homologadas | 2024-25 | -         |
|                   |                                                                      |         |           |

3. Pinchamos en la **lupa** de la izquierda para iniciar el trámite, y en la nueva pantalla que aparece con toda la información de la tasa, pinchamos en **Solicitar** 

| Q Actividades     | Solicitud                                              |                             |                         |                             |             |
|-------------------|--------------------------------------------------------|-----------------------------|-------------------------|-----------------------------|-------------|
| Buscador avanzado | Estudios equiv. Titulaciones e                         | xtranieras no homologadas : | Usuario UCLM            |                             |             |
| Mis solicitudes   |                                                        | ,                           |                         |                             |             |
| Datos de contacto | 1 Datos de contacto ————                               | (2) Grupos                  | (3) Económico           | (4) Documentos              | (5) Resumen |
|                   | Datos de Contacto                                      |                             |                         |                             |             |
|                   | Identificación Personal                                |                             |                         |                             |             |
|                   | Tipo de documento *<br>Número de identificación fiscal | Núme<br>03                  | ro de documento letra * |                             |             |
|                   | Nombre *                                               | Prime                       | a apellido *            | Segundo apellido            |             |
|                   |                                                        | 100                         |                         |                             |             |
|                   | Fecha nacimiento *                                     | Sexo                        | *                       | Nacionalidad *              |             |
|                   | dd/MM/yyyy                                             | Se                          | eccione >               | < Seleccione >              | •           |
|                   | Datos de contacto                                      |                             |                         |                             |             |
|                   | País *                                                 | Provi                       | ncia *                  | Localidad *                 |             |
|                   | < Seleccione >                                         | ▼ < Se                      | eccione >               | Seleccione >                | •           |
|                   | Domicilio *                                            |                             |                         | Código postal *             |             |
|                   | Introduzca un domicilio                                |                             |                         | Introduzca un codigo postal |             |
|                   | Email *                                                | Email                       | alternativo             | Teléfono *                  |             |
|                   | @uclm.es                                               | Intro                       | Juzca un email          | Introduzca un teléfono      |             |
|                   |                                                        |                             |                         |                             |             |
|                   | < Atras                                                |                             |                         |                             | Siguiente > |
| L                 |                                                        |                             |                         |                             |             |

- 4. Rellenamos todos los datos (Los marcados con asterisco rojo, son obligatorios). Y pinchamos en Siguiente
- 5. En la siguiente pantalla pinchamos directamente en **Siguiente**

| Q Actividades     | Solicitud                                                                                        |
|-------------------|--------------------------------------------------------------------------------------------------|
| Buscador avanzado | Estudios equiv. Titulaciones extranjeras no homologadas : Usuario UCLM                           |
| Mis solicitudes   |                                                                                                  |
| Datos de contacto | 1) Datos de contacto       2) Grupos       3) Económico       4) Documentos       5) Resumen     |
|                   | Grupos                                                                                           |
|                   | Grupos disponibles <ul> <li>Grupo único - Sin lugar de impartición - Nº plazas: 99999</li> </ul> |
|                   | < Atras                                                                                          |

6. Realizamos el pago. Pago electrónico (Tarjeta) o Carta de pago

| Q Actividades              | Solicitud                                                                                                    |
|----------------------------|----------------------------------------------------------------------------------------------------|
| <b>Q</b> Buscador avanzado | Estudios equiv. Titulaciones extranieras no homologadas : Usuario UCLM                                                                                                    |
| Mis solicitudes            |                                                                                                    |
| Datos de contacto          | (1) Datos de contacto (2) Grupos (3) Económico (4) Documentos (5) Resumen                                                                                                    |
|                            | Económico                                                                                                    |
|                            | Perfil: Usuario UCLM                                                                                                    |
|                            | Importe Según     49,40 €       Perfil:     1000000000000000000000000000000000000                                                                                                    |
|                            | Precio Total: 49,40 €                                                                                                    |
|                            | <ul> <li>Opciones de Pago</li> <li>Elja una de las siguientes opciones para realizar el pago:</li> <li>Pago electrónico: Pago rápido y seguro a través de nuestro sistema electrónico.</li> <li>Carta de Pago: Genere una carta de pago y acuda a una entidad bancaria para pagar en persona.</li> </ul> |

7. Si todo ha ido OK, aparece esta pantalla.

**NOTA:** Nos descargamos el **Justificante del pago electrónico** porque hay que subirla a esta solicitud para poder completarla

Una vez descargada, pinchamos en Siguiente

| Q Actividades              | Solicitud                                                                                                    |
|----------------------------|----------------------------------------------------------------------------------------------------|
| <b>Q</b> Buscador avanzado | Estudios equiv. Titulaciones extranieras no homologadas : Usuario UCLM                                                                    |
| Mis solicitudes            |                                                                                                    |
| Datos de contacto          | (1) Datos de contacto (2) Grupos (3) Económico (4) Documentos (5) Resumen                                                                 |
|                            | Económico                                                                                                    |
|                            |                                                                                                    |
|                            | ⊘ Pago Electrónico Completado ×                                                                                                    |
|                            | Su pago electrónico ha sido procesado correctamente. Puede Descargar Justificado Pago electrónico su justificante de pago y continuar con |
|                            | su solicitud.                                                                                                    |
|                            | 🛃 Descargar Justificado Pago electrónico                                                                                                  |
|                            |                                                                                                    |
|                            | < Atras                                                                                                    |

## 8. Adjuntamos el Justificante del pago y pinchamos en Siguiente

| Q Actividades       | Solicitud                                                                                                    |
|---------------------|----------------------------------------------------------------------------------------------------|
| Q Buscador avanzado | Estudios equiv. Titulaciones extranieras no homologadas : Usuario UCLM                                                                   |
| Mis solicitudes     |                                                                                                    |
| Datos de contacto   | (1) Datos de contacto       (2) Grupos       (3) Económico       (4) Documentos       (5) Resumen                                        |
|                     | Documentación                                                                                                    |
|                     | Mensaje de Advertencia ×<br>Debe adjuntar todos los documentos obligatorios para continuar.<br>Justificante carta de pago - Obligatorio  |
|                     | Tipo documento *         < Seleccione >         < Elige un archivo para adjuntar         Examinar         Elige un archivo para adjuntar |
|                     | Documento/s aportados                                                                                                    |
|                     | DOCUMENTO                                                                                                    |
|                     | No ha aportado documentos a su solicitud                                                                                                 |
|                     | Debe adjuntar todos los documentos obligatorios para continuar.                                                                          |
|                     | < Atras                                                                                                    |

9. Una vez finalizada la solicitud aparece esta pantalla. Ya estaría completado el pago de la Actividad (Tasa)

| Q Actividades       | Solicitud                                                              |
|---------------------|------------------------------------------------------------------------|
| Q Buscador avanzado | Estudios equiv. Titulaciones extranjeras no homologadas : Usuario UCLM |
| Mis solicitudes     |                                                                        |
| Datos de contacto   | 1 Datos de contacto 2 Grupos 3 Económico 4 Documentos 5 Resumen        |
|                     | Resumen                                                                |

Si pinchamos en Mis solicitudes, aparece la Actividad que hemos hecho

| Q Actividades              | Mis solicitudes                                                                                                    |
|----------------------------|----------------------------------------------------------------------------------------------------|
| <b>Q</b> Buscador avanzado | Mis solicitudes                                                                                                    |
| Mis solicitudes            |                                                                                                    |
| Datos de contacto          | Legenda:                                                                                                    |
|                            | Solicitud Validada (SV) 💭 Consultar/Editar 💟 Comunicaciones 🚦 Resguardo solicitud 💢 Solicitar cambio de grupo 🌞 Certificados |
|                            | Buscar                                                                                                    |
|                            | Indique su patrón de búsqueda                                                                                                |
|                            | CURSO ACADÉMICO ACTIVIDAD FECHA SOLICITUD ESTADO                                                                             |
|                            | Acciones 🔻 2024-25 Estudios equiv. Titulaciones extranjeras no homologadas 12/3/2025 10:53:10                                |
|                            |                                                                                                    |